# **To Access Open Enrollment**

(MC) х 1 \* Q. 2 2 \* Hired Date: 12/11/2020 (1 Year, 4 Months, MY INFO My Information > Classic Dashboard. Add From Class O My Time > 🖷 My Schedule > v Enrollment **Benefit Plans** ta My HR > My Career >

In the hamburger menu on the left side of the screen, navigate to My Info -> My Benefits -> Enrollment

## Locate the plans you wish to update, and select "Start".

My Benefits > Enrollment

#### ← Enrollment

## **Open Enrollment**

### Medical

Open enrollment is from 04/13/2022 to 04/19/2022. You have 6 days left to initiate your enrollment.

## **Open Enrollment**

### Dental

Open enrollment is from 04/13/2022 to 04/19/2022. You have 6 days left to initiate your enrollment.

## **Open Enrollment**

## Vision

Open enrollment is from 04/13/2022 to 04/19/2022, You have 6 days left to initiate your enrollment.

## **Open Enrollment**

### FSA

Open enrollment is from 04/13/2022 to 04/19/2022, You have 6 days left to initiate your enrollment.

Start

### **Open Enrollment**

### Company Paid Basic Life and AD&D - Employee

Open enrollment is from 04/13/2022 to 04/19/2022. You have 6 days left to initiate your enrollment.

## Open Enrollment

#### Company Paid Basic Life - Dependents

Open enrollment is from 04/13/2022 to 04/19/2022. You have 6 days left to initiate your enrollment.

Start

### Start

## Open Enrollment

Company Paid Long Term Disability Open enrollment is from 04/13/2022 to 04/19/2022. You have 6 days left to initiate your enrollment.

### Start

## **Open Enrollment**

### Supplemental Life - Employee

Open enrollment is from 04/13/2022 to 04/19/2022. You have 6 days left to initiate your enrollment.

## Read the instructions, then select "Continue".

### ← Open Enrollment

| Incomplete<br>999<br>Started on 04/13/2022 | CONTINUE                                                                                                    |
|--------------------------------------------|----------------------------------------------------------------------------------------------------|
| Instructions                               | Instructions                                                                                                    |
| Medical Confirm & Submit                   | As you proceed through the benefit categories (Medical, Dental, etc.), review the provider, pricing and coverage type that best meets your family's needs. Note that there are options to compare plan pricing and features to assist you with your selections.<br>Once you have decided on a plan, click on the "select" checkbox next to the plan. Note that you do have the option to waive plan coverage and can modify your selections up to final submit on confirm selections tab.<br>After you have selected your plan, if you have chosen a plan that requires a dependent (e.g. Employee plus Family) you will need to define those dependents. In most cases your dependents have already been added to the options for you. If not, you will want to have your dependent(s) contact, SSN and birthday information available as you complete this section. |
|                                            | NOTE: You must complete the Confirmation Selection tab and submit prior to your selections to be considered for activation.<br>Your information will be forwarded to HR for review and approval. You can always return to view your status of current benefits as needed or prompt a request for change should you experience a "Life Change Event" outside of the open enrollment period.                                                                                                    |

Please contact your HR Manager for questions or issues.

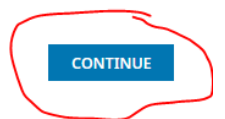

Select the correct coverage level from the drop-down menu.

| My Benefits > Enrollment                           |                                                                                                    |                                                                                        |           |                                                                                                  |
|----------------------------------------------------|----------------------------------------------------------------------------------------------------|----------------------------------------------------------------------------------------|-----------|--------------------------------------------------------------------------------------------------|
| Open Enrollment Incomplete O Started on 04/13/2022 | %                                                                                                    |                                                                                        |           | соитице                                                                                          |
| Instructions     Medical                           | Medical                                                                                                    | Fill in Required Info for Selected Plan                                                | ×         | Compare Plans                                                                                    |
| Confirm & Submit                                   | Hagerstown C         1. Select one N         2. You can com         checking the binomy did         3. You may did         4. Click the Con         Waive all M | Coverage Level Coverage * Employee Only Employee + Spouse Employee + Child(ren) Family | VD SELECT | underneath these directions.<br>:he plans and coverage levels you'd like to compare by<br>bsite. |
|                                                    | CareFirst                                                                                                    | ,                                                                                      |           | Passive Enrollment - Plan Previously Selected                                                    |

Click "Save and Select"

| cal                                                                                  | Fill in Required Info for Selected Plan | x                      |                                          |
|--------------------------------------------------------------------------------------|-----------------------------------------|------------------------|------------------------------------------|
| stown C<br>act one N<br>can com<br>ng the b<br>may clicl<br>k the Cor<br>laive all N | Coverage Level Coverage* Employee Only  | CANCEL SAVE AND SELECT | underneath th<br>the plans and<br>bsite. |
| areFirst                                                                             |                                         |                        | P                                        |
| first 🎒                                                                              | 1                                       |                        |                                          |
| or Alama                                                                             |                                         |                        |                                          |

\*\*NOTE: If you need to waive coverage, select the waive option instead. Choose a reason from the drop-down menu.

| My Benefits > Enrollment |     |                                                                                                    |                                                            |  |
|--------------------------|-----|----------------------------------------------------------------------------------------------------|------------------------------------------------------------|--|
| ← Open Enrollment        |     |                                                                                                    |                                                            |  |
| Incomplete               | 560 |                                                                                                    |                                                            |  |
| Started on 04/13/2022    | 99% |                                                                                                    |                                                            |  |
| Instructions             |     | Medical                                                                                                    |                                                            |  |
| Ø Medical                |     | Hagerstown Community College offers one (1) Medical Health Plans through CareFirst.                                                                                                    |                                                            |  |
| Confirm & Submit         |     | <ol> <li>Select one Medical plan/level of coverage option below, or if you choose to waive me</li> <li>You can compare the different costs by simply clicking the "Compare Plans" link at the checking the boxes next to them, and click "Next".</li> <li>You may click on the Details link below each plan to download and review plan summ</li> <li>Click the Continue button at the top or bottom of the screen to move to the next table.</li> </ol> | edical cover<br>he upper rig<br>mary docum<br>o once you'' |  |
|                          |     | Vaive all Medical                                                                                                    |                                                            |  |
|                          |     | Waived reason is required<br>Select waived reason*                                                                                                    |                                                            |  |
|                          |     |                                                                                                    |                                                            |  |

## After making your selections, click "Continue" at the bottom right of the page.

checking the boxes next to them, and click "Next".

3. You may click on the Details link below each plan to download and review plan summary documentation or to visit the carrier website.

4. Click the Continue button at the top or bottom of the screen to move to the next tab once you've made your selections.

| CareFirst                                 |                                          | Passive Enrollment - Plan Previously Selected |
|-------------------------------------------|------------------------------------------|-----------------------------------------------|
| Carefirst 👰 🕖                             |                                          |                                               |
| Coverage Name<br>Employee Only            |                                          |                                               |
| Coverage                                  | Employee Contribution<br>\$24.83         |                                               |
| Taxable Income                            | Company Contribution<br>\$262.85         |                                               |
| Emplayee Frequency<br>Every Scheduled Pay | Company Frequency<br>Every Scheduled Pay |                                               |
| A OFTAR                                   |                                          |                                               |

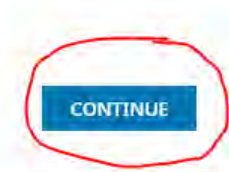

Confirm and Submit: Review all information on this page for accuracy, then select "Submit" (bottom or top right of page).

| - Open Enrollment    |                                                                                        |                                                                                                    |  |  |  |
|----------------------|----------------------------------------------------------------------------------------|----------------------------------------------------------------------------------------------------|--|--|--|
|                      | 99%                                                                                    |                                                                                                    |  |  |  |
| tarted on 04/13/2022 |                                                                                        | SUBMIT                                                                                                    |  |  |  |
| Instructions         | Confirm & Submit                                                                       |                                                                                                    |  |  |  |
| Medical              | Thank you for selecting (or waiving) your new benefit plans. Please ta                 | ke a moment to review the plans B, coverage levels. Select the Previous option on the menu below to make any changes up to finalization.                                                                                                    |  |  |  |
| Confirm & Submit     | Note: If you waive your health and welfare coverage for any benefits, you              | Note: If you waive your health and welfare coverage for any benefits, you may not be able to enroll back into the plan(s) until the next Open Enrollment date unless you have a qualifying Life Change Event.                                                             |  |  |  |
|                      | If you are satisfied with your selection, please add/identify your depense selections. | If you are satisfied with your selection, please add/identify your dependents that are to be included on your plan (if applicable). Once you have identified your dependents, you will be able to use the "submit request" option to finalize and submit your selections. |  |  |  |
|                      | The HR Department will review your submittal and contact you should                    | we have any additional questions. Thank you.                                                                                                    |  |  |  |
|                      | 生,Download PDF                                                                         |                                                                                                    |  |  |  |
|                      | Tores Banco<br>T                                                                       | Expirated Moleculy Premium<br>349,66                                                                                                    |  |  |  |
|                      | Estimated Monolly Taxable Istatime                                                     |                                                                                                    |  |  |  |
|                      | Medical                                                                                | 1                                                                                                    |  |  |  |
|                      | CareFirst                                                                              | Employee Only                                                                                                    |  |  |  |
|                      | Employee Contribution<br>\$24.83                                                       | Tzyąbiejnicome                                                                                                    |  |  |  |
|                      | Employee Friessency<br>Every Scheduled Pay                                             | EcverageAmount<br>-                                                                                                    |  |  |  |
|                      | Company Constituation<br>\$262.85                                                      | Company Frequency<br>Every Scheduled Pay                                                                                                    |  |  |  |
|                      |                                                                                        |                                                                                                    |  |  |  |

SUBMIT

Sign with your Kronos password and select "Accept".

|                                        | Enrollment Acknowledgement                                                                                                    | 5                                    |
|----------------------------------------|----------------------------------------------------------------------------------------------------|--------------------------------------|
|                                        | Please type your (Megan Curryyy) password to confirm.  Password *                                                                                                    | •                                    |
|                                        | If you wish to make additional changes, click on <b>"decline</b> "<br>and you will return to the option menu.                                                                                                    |                                      |
| t                                      | Click on <b>"accept</b> " if you are satisfied with your selections<br>and wish to proceed with the submittal process.                                                                                                    |                                      |
| g (or v<br>to fina<br>ur hea<br>Change | Note that you will not be enrolled in new plans until you<br>complete this selection and acceptance process. Contract<br>your HR Representative should you have any questions<br>regarding this process.                                                                                                    | plans & cov                          |
| h your<br>e able<br>Il revie           | True and complete acknowledgement: The answers I have provided throughout this benefit submission are to the best of my knowledge and belief, true and complete.                                                                                                    | ed on your j<br>ons,<br>stions, Thar |
|                                        | I hereby enroll for benefits for which I am presently eligible<br>or for which I may become eligible under my employer's<br>group contract(s). If any deductions are required for this<br>coverage, I authorize such deductions from my earnings. I<br>reserve the right to revoke this deduction authorization any<br>time upon written notice unless I have chosen to use pretax | Monthly Prem                         |
| • Incom                                | DECLINE                                                                                                    |                                      |

You should receive a confirmation.

| 1            |                                       |                |
|--------------|---------------------------------------|----------------|
| $\checkmark$ | Completed                             |                |
| $\smile$     | Enroliment was successfully submitted | -              |
|              |                                       |                |
|              |                                       | Taxable Income |

This will take you back to the main screen, where you can repeat the process with all applicable benefit plans. As a reminder, open enrollment is passive—If you do not complete these sections in Kronos, your current selections will remain the same for next benefit year. **The only exception is the FSA, which must be renewed every year.** 

## ← Enrollment

| Open Enrollment                              | Open Enrollment                              | Open Enrollment                              | Open Enrollment                              |
|----------------------------------------------|----------------------------------------------|----------------------------------------------|----------------------------------------------|
| Dental                                       | Vision                                       | FSA                                          | Company Paid Basic Life and AD&D - Employee  |
| Open enrollment is from 04/13/2022 to        | Open enrollment is from 04/13/2022 to        | Open enrollment is from 04/13/2022 to        | Open enrollment is from 04/13/2022 to        |
| 04/19/2022. You have 6 days left to initiate | 04/19/2022. You have 6 days left to initiate | 04/19/2022. You have 6 days left to initiate | 04/19/2022. You have 6 days left to initiate |
| your enrollment.                             | your enrollment.                             | your enrollment.                             | your enrollment.                             |
| Start                                        | Start                                        | Start                                        | Start                                        |
| Open Enrollment                              | Open Enrollment                              | Open Enrollment                              | Open Enrollment                              |
| Company Paid Basic Life - Dependents         | Company Paid Long Term Disability            | Supplemental Life - Employee                 | Aflac Plans                                  |
| Open enrollment is from 04/13/2022 to        | Open enrollment is from 04/13/2022 to        | Open enrollment is from 04/13/2022 to        | Open enrollment is from 04/13/2022 to        |